# 設定指南 ColorEdge® CG247X

色彩管理 LCD 螢幕

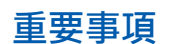

請仔細閱儲存在光碟上的預防措施、本設定指南和使用者操作手冊,掌握如何安全、 有效地使用本產品。

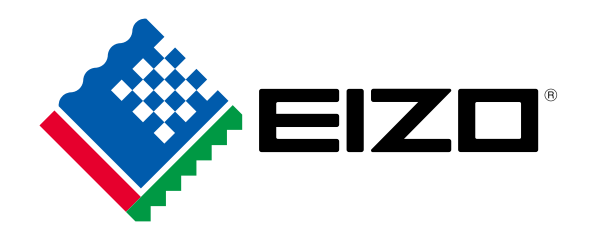

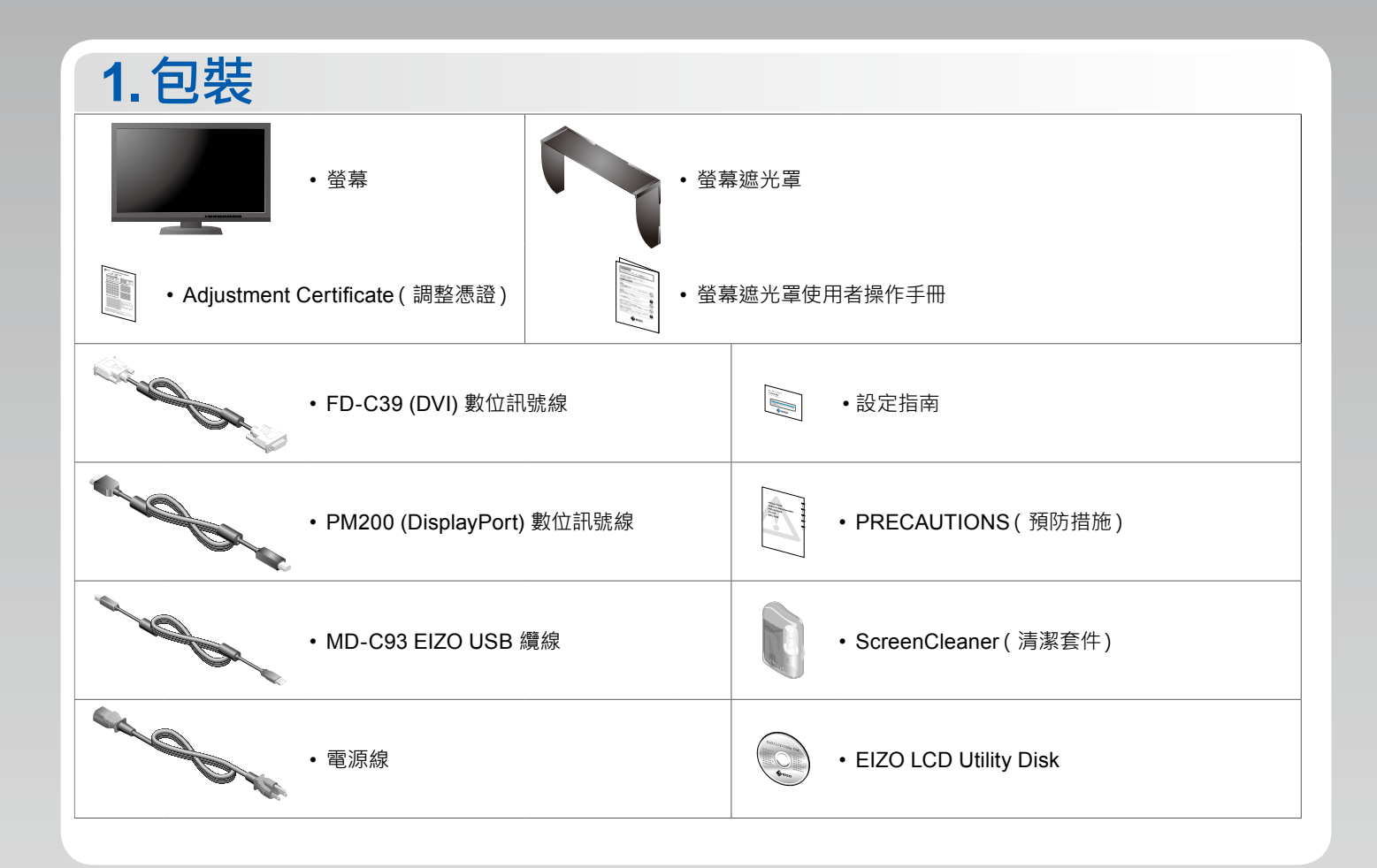

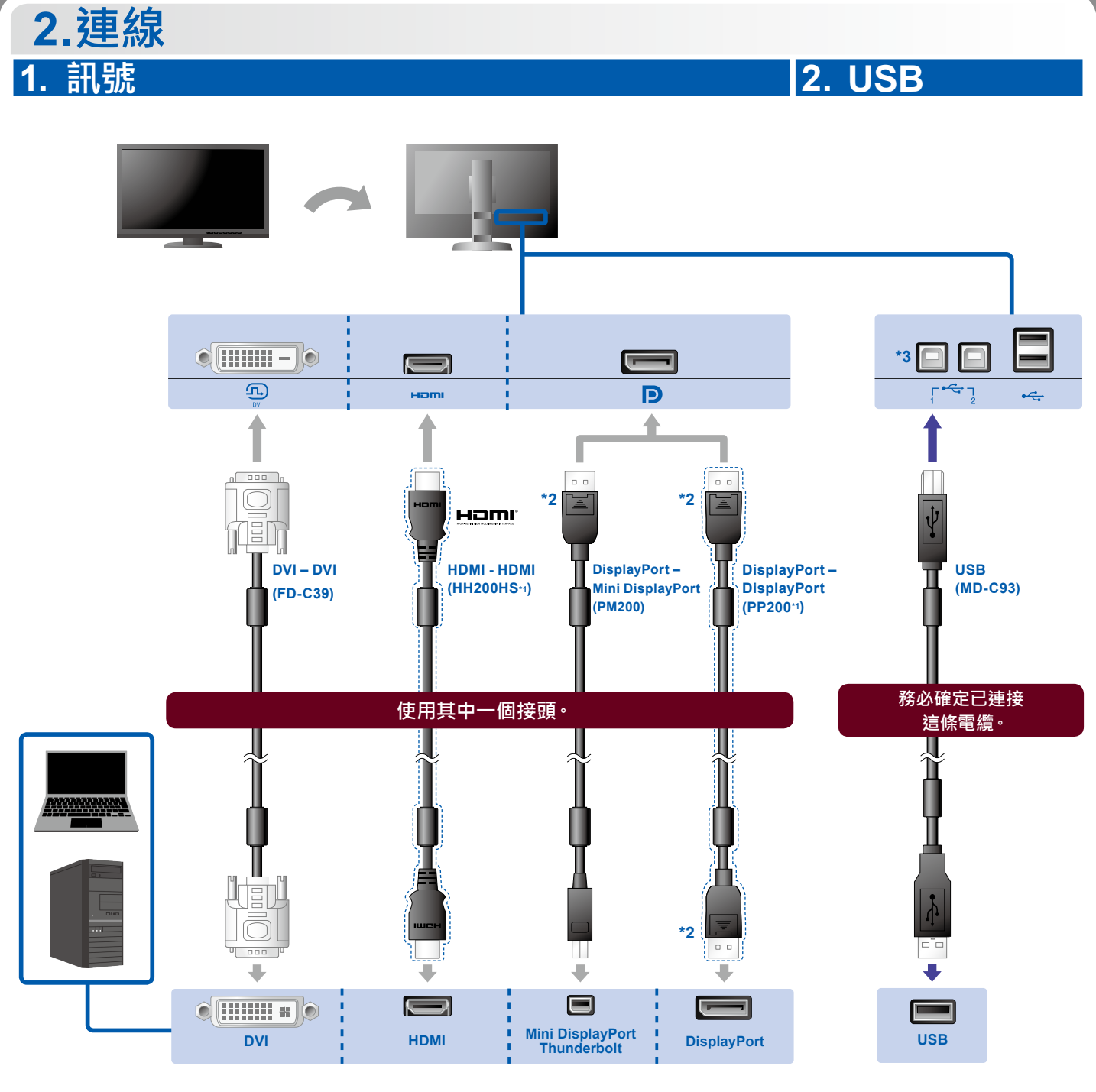

\*1 選項。

\*2 在移除 DisplayPort 續線時·將纜線 拉出的同時按下纜線尖端的 三標 記。

\*3 使用連接埠 1。USB 上傳埠 2 預設為停用。若要變更設定, 請參閱螢幕的使用者操作手冊。

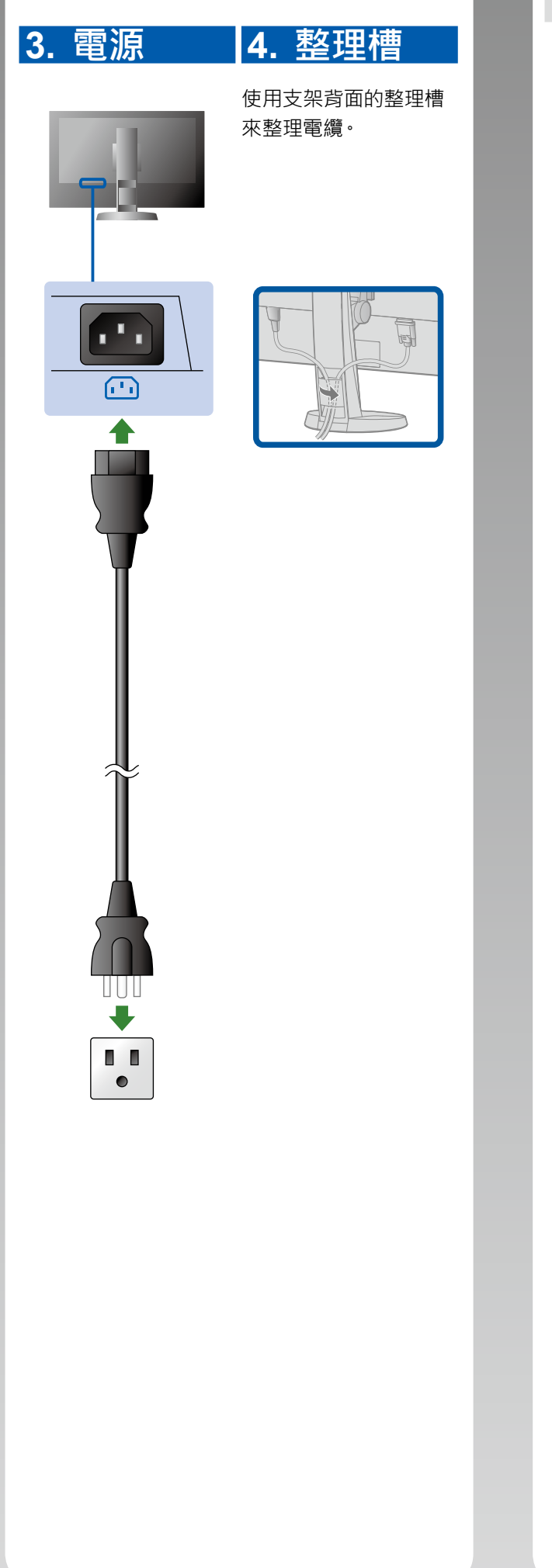

### 3.調節

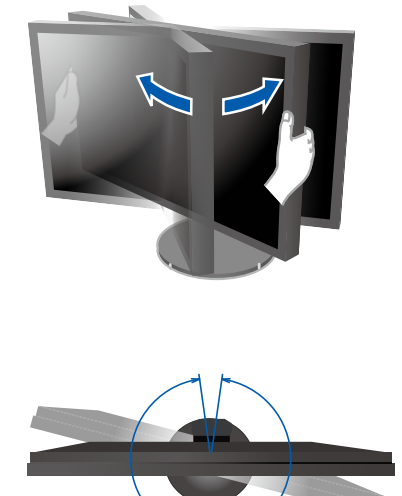

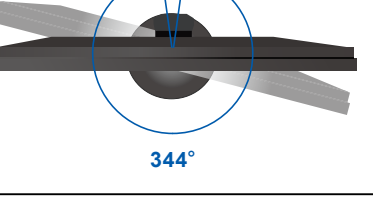

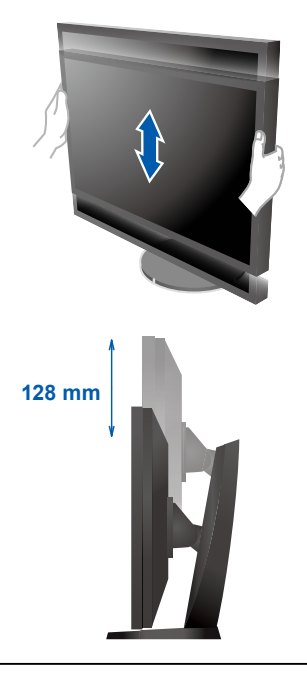

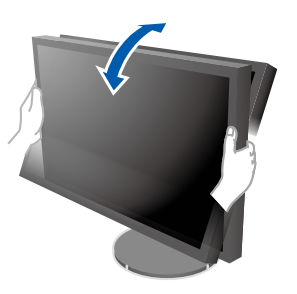

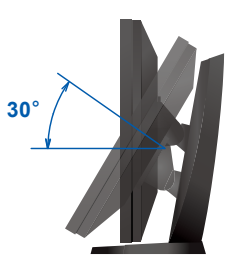

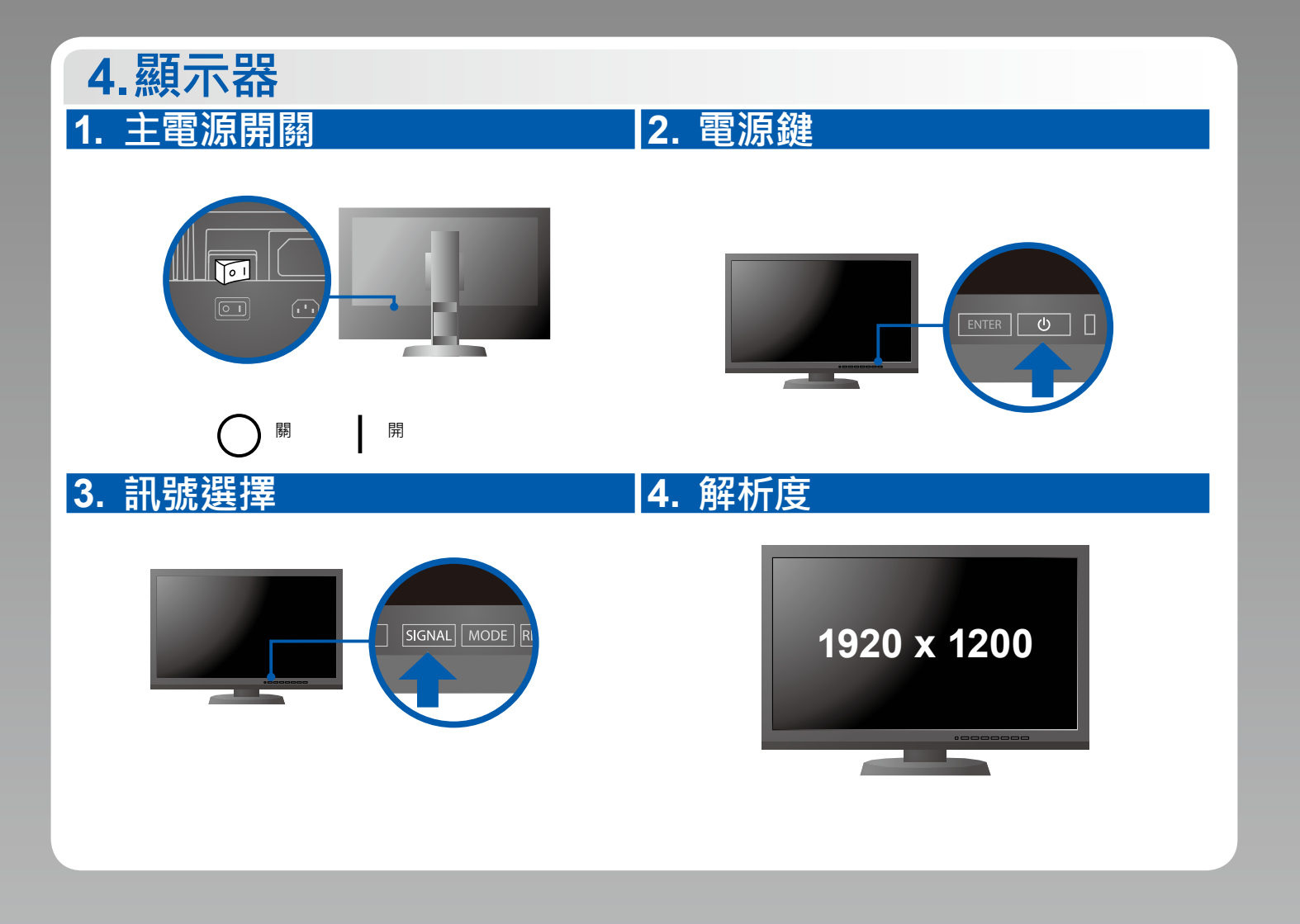

#### 5. 遮光罩

有關於如何組裝螢幕遮光罩的說明,請參考螢幕遮光罩使用者操作手冊(在螢幕遮光罩包裝盒內)。

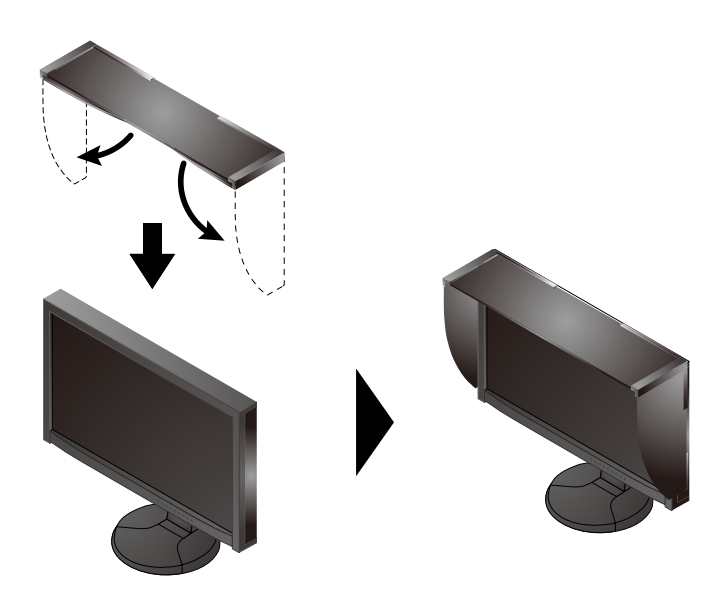

### 6.ColorNavigator

•如需操作說明,請參考儲存在光碟片上的 ColorNavigator 使用者操作手冊。

## **SelfCalibration**

可用來定期執行螢幕修正。

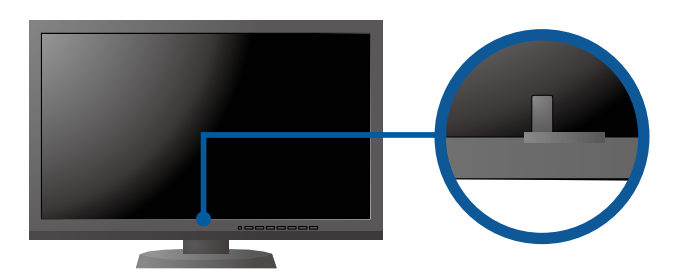

<sup>•</sup> SelfCalibration 的細節 · 請參照光碟片上的監視器用戶手冊。

#### ● 無畫面的問題

| 問題           |                                                                                                    | 原因和修正方法                                                                                                    |
|--------------|----------------------------------------------------------------------------------------------------|----------------------------------------------------------------------------------------------------|
| 無畫面          | 電源指示燈不亮。                                                                                                    | <ul> <li>・檢查電源線是否已正確連接。</li> <li>・打開螢幕後方的主電源開關。</li> <li>・按し。</li> <li>・關閉螢幕後方的主電源·數分鐘後再開機重試一次。</li> </ul>                                                                                                    |
|              | 電源指示燈顯示為藍色。                                                                                                   | •將調整功能表的"亮度"及/或"增益"的各調整值設定提高。                                                                                                    |
|              | 電源指示燈顯示為橙色。                                                                                                   | <ul> <li>用SIGNAL切換輸入訊號。</li> <li>操作滑鼠或鍵盤。</li> <li>檢查個人電腦是否已開機。</li> <li>關閉螢幕後方的主電源,數分鐘後再開機重試一次。</li> </ul>                                                                                                    |
|              | 電源指示燈呈橙色與藍色閃爍。                                                                                                | <ul> <li>當透過 DisplayPort 連接器連接個人電腦 · 就可能發生這個問題。</li> <li>使用 EIZO 指定的訊號線連接 · 關閉螢幕 · 然後再打開。</li> </ul>                                                                                                    |
| 這些訊息會出<br>現。 | 當沒有訊號輸入時,此訊息會出現。<br>例如:<br>No Signal<br>DisplayPort<br>fH: 0,0kHz<br>fV: 0,0Hz<br>Check the input signal.     | <ul> <li>如左邊所示的訊息可能會出現,因為一些個人電腦開機後不會立刻輸出訊號。</li> <li>檢查個人電腦是否已開機。</li> <li>檢查信號線是否已正確連接。</li> <li>用SIGNAL切換輸入訊號。</li> <li>關閉螢幕後方的主電源,數分鐘後再開機重試一次。</li> </ul>                                                                       |
|              | 例如:<br>Signal Error<br>DVI<br>Digital<br>f0: 135.0MHz<br>fH: 79.9kHz<br>fV: 75.0Hz<br>Check the input signal. | <ul> <li>此訊息表示輸入訊號在指定的頻率範圍之外。(此類訊號頻率以紅<br/>色顯示。)</li> <li>確認個人電腦是否配置為螢幕所需的解析度及垂直頻率。</li> <li>重新啟動個人電腦。</li> <li>使用顯示卡的公用程式軟體將模式改變到某個適當的模式。詳情請<br/>參考顯示卡的操作手冊。</li> <li>fD: 時脈頻率</li> <li>fH: 水平掃描頻率</li> <li>fV: 垂直掃描頻率</li> </ul> |